# **Umsatzgutschriften buchen**

Sie gelangen in diese Funktion über **Artikel/Umsatzgutschrift buchen**. Damit Ihnen der Menüpunkt **Artikel** angezeigt wird, benötigen Sie das Modul Warenwirtschaft.

### Umsatzgutschriften buchen

Mit dieser Funktion können Sie ihren Mitgliedern und Gästen einen nachträglichen Rabatt gewähren. Dieser wird anhand des jeweils getätigten Umsatzes in Form einer Gutschrift gebucht.

| Umsatz als Gutschrift                                                                                                    | ×                                 |
|----------------------------------------------------------------------------------------------------|-----------------------------------|
| Wählen Sie Zeitraum, Warengruppen und<br>Prozentsatz:<br>Buchungen auswerten von 01.01.10<br>bis 31.12.10                                                                                                    | ✓ <u>Starten</u> ✓ <u>Starten</u> |
| 18;G-A;G-B;G-H;G-S;G-W;S-1SU;S-2SA;S-3VK;S-4                                                                                                    |                                   |
| 3 Ab einem Umsatz von:       Diesen Prozentsatz         10,00       10,00       %         20,00       20,00       %         30,00       30,00       %         40,00       40,00       %         50,00       50,00       %         Artikel, unter dem die Gutschrift gebucht wird:       ©       © |                                   |
| gags 0000 Gutschrift Gastronomieverzehr 🗮 🔍                                                                                                    |                                   |
| 5 Personengruppe: Alle Personen                                                                                                    |                                   |
| 8   Buchungen vornehme                                                                                                    |                                   |
| Teinkäufe vor dem Eintritt berücksichtigen     Einkäufe vor dem Eintritt berücksichtigen                                                                                                    |                                   |

- 1. Wählen Sie den Zeitraum, in dem der Umsatz berücksichtigt werden soll.
- 2. Die entsprechenden Warengruppen wählen Sie über den Listenbutton. Wenn Sie dieses Feld leer lassen, werden alle Warengruppen berücksichtigt.
- 3. Sie können bis zu fünf Rabattstufen einstellen.
- 4. In Bezug auf Ihre Buchhaltung ist es empfehlenswert, einen separaten Artikel für diese Gutschrift anzulegen und diesem den **Status** "versteckt" zu geben, damit er nicht aus

Versehen in der Kasse gebucht wird.

- 5. Im Regelfall stellen Sie bei der Personengruppe "alle Mitglieder" ein, aber es kann natürlich auch jede andere Personengruppe ausgewählt werden.
- 6. Mit dem Häkchen "alle mit Umsatz drucken" werden auch die Personen angezeigt, die unterhalb der niedrigsten Rabattstufe liegen, also somit keine Gutschrift erhalten.
- 7. Hier können Sie zusätzlich einstellen, ob Sie auf bereits rabattierte Verkäufe nochmals Rabatt gewähren wollen und ob Sie Einkäufe vor dem Eintritt der Mitgliedschaft, aber innerhalb ihres anfangs gesetzten Zeitraums, berücksichtigen möchten.
- Wenn dieses H\u00e4kchen gesetzt ist, wird die Buchung mit Dr\u00fccken des Start-Buttons in das Umsatzkonto \u00fcbertragen. Zur Kontrolle ist es sinnvoll, die Liste erst einmal ohne dieses H\u00e4kchen zu drucken, um die Liste zu pr\u00fcfen.

Sie erhalten nun folgende Liste:

|        | <u>Umsatz-Gutschriften</u>                             |             |             |               |                                |  |  |
|--------|--------------------------------------------------------|-------------|-------------|---------------|--------------------------------|--|--|
| Nr.    | 1<br>Name                                              | 2<br>Umsatz | 3<br>Rabatt | <b>4</b><br>% | Stand: 22.11.10, 14:40 Uhr     |  |  |
| 1      | Arens, Anja                                            | 21,60       | 4,32        | 20,0          |                                |  |  |
| 2      | Hertel, Andrea                                         | 343,90      | 171,95      | 50,0          |                                |  |  |
| 3      | Kläuser, Holgi                                         | 10,00       | 1,00        | 10,0          |                                |  |  |
| 4      | Laufkundschaft                                         | 28,00       | 5,60        | 20,0          |                                |  |  |
| 5      | Member, Dr. Paul                                       | 131,00      | 65,50       | 50,0          |                                |  |  |
| 6      | Ollendorff, Yannick                                    | 1,75        | 0,00        | 0,0           |                                |  |  |
| 7      | Pump, Silvia                                           | 47,00       | 18,80       | 40,0          |                                |  |  |
|        |                                                        | 583,25      | 267,17      |               |                                |  |  |
| PC CAL | DDIE 2010 © 1988-2008 Schmedding Software Systeme GmbH | 5           | 6           | Golfclub S    | Sonnenschein e.V., Bilderstadt |  |  |

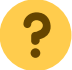

Folgende Fragen werden beantwortet:

- 1. Welche Person?
- 2. Wie hoch ist der Umsatz im gesetzten Zeitraum?
- 3. Wie hoch ist der Rabatt/die Gutschrift?
- 4. Wie hoch ist der angewandte Rabattsatz?
- 5. Wie hoch ist der gesamte getätigte Umsatz im gesetzten Zeitraum?
- 6. Wie hoch ist der gesamte Rabatt/die gesamte Gutschrift?

Ist die Liste zu Ihrer Zufriedenheit, setzen Sie das Häkchen (8), um die Buchung vorzunehmen.

In den Umsatzkonten stehen die unverbuchten Gutschriftseinträge:

| U | msatzkonto - GASTRO                                                                                                    |                                                                      |                                                                     |                                 |                                                                          | ×             |
|---|----------------------------------------------------------------------------------------------------|----------------------------------------------------------------------|---------------------------------------------------------------------|---------------------------------|--------------------------------------------------------------------------|---------------|
|   | Laufkundschaft, (I)                                                                                                    |                                                                      |                                                                     |                                 | Gast                                                                     |               |
|   | Information                                                                                                    | Datum                                                                | Zeit S                                                              | Netto                           | Brutto OK                                                                |               |
|   | bar 1,00 Barzahlung<br>■ Rechnung 20100015 (Storno: 24.11.10 - 0,00)<br>■ Rechnung 20100016 (OK)<br>bar Barzahlung<br>■ Gutschrift 20100041 (OK)<br>bar Barzahlung<br>gags 1 x Gutschrift Gastronomieverzehr | 17.07.10<br>30.07.10<br>30.07.10<br>22.11.10<br>22.11.10<br>24.11.10 | 11:22 Z<br>10:59<br>10:59<br>10:59 Z<br>11:28<br>11:28 Z<br>11:32 T | 0,00<br>31,93<br>-8,40<br>-4,71 | 10,00 ¥<br>0,00 ¥<br>38,00 ¥<br>-38,00 ¥<br>-10,00 ¥<br>10,00 ¥<br>-5,60 | Beitr.WahF2   |
|   |                                                                                                    |                                                                      |                                                                     |                                 |                                                                          | le Drucken F8 |
|   |                                                                                                    | 24.11.10                                                             | 11:34 T                                                             | 0,00<br>15,13<br>18,00<br>-4,71 | 0,00<br>18,00<br>0,00<br>-5,60                                           | Ende          |

## Gutschriften drucken

Als nächsten Schritt drucken Sie die Gutschriften. Hierzu gehen Sie in *Umsätze/Drucken:Rechnungen.* 

| Rechnung                                                  | ? X            |
|-----------------------------------------------------------|----------------|
| Layout                                                    | Brucken F8     |
| Normaler Beleg (Rechnung bzw. Gutschrift <u>Editieren</u> | 1              |
| Duplikat-Druck                                            | -              |
| Voraus-Beleg                                              |                |
| Zusammenfassungs-Beleg                                    | Rechnungs-Nr.  |
| Personengruppe                                            |                |
| Alle Kontakte                                             | Buchungsfilter |
| Reihenfolge Von-Bis                                       |                |
| Alphabet (Namen)   Bearbe <u>i</u> ten                    | Vermerken      |
| ✓ <u>F</u> älligkeits-Bereich 'on bis 25.03.20            |                |
| Nur Saldo 🔻 von -100000.00 bis 5.00                       | 2              |
| MIT und OHNE Einzugsermächtigung                          |                |
| Familien zusammenfassen Getrennte Rechnung zusi           | 📑 Ende         |

Markieren Sie durch einfaches Klicken **Normaler Beleg (Rechnung bzw. Gutschrift).** Wählen Sie über **Editieren** (1) ihr Layout aus und stellen den Saldo (2) auf **von -99999,99 bis -5,00.** 

Klicken Sie anschließend auf **Drucken.** Wenn Sie die Gutschriften nicht versenden möchten, reicht es, wenn Sie den Druck lediglich als Bildschirmdruck starten.

In ihren Umsatzkonten erscheint jetzt der jeweilige Gutschriftseintrag:

| Ur | nsatzkonto - GASTRO                                                                                                |                                              |                                      |                        |                              | ×                      |
|----|----------------------------------------------------------------------------------------------------|----------------------------------------------|--------------------------------------|------------------------|------------------------------|------------------------|
|    | Laufkundschaft, (I)                                                                                                |                                              |                                      |                        | Gast                         |                        |
|    | Information                                                                                                    | Datum                                        | Zeit S                               | Netto                  | Brutto OK                    |                        |
|    | bar 1,00 Barzahlung<br>■ Rechnung 20100015 (Storno: 24.11.10 - 0,00)<br>■ Rechnung 20100016 (OK)<br>bar Barzahlung | 17.07.10<br>30.07.10<br>30.07.10<br>30.07.10 | 11:22 Z<br>10:59<br>10:59<br>10:59 Z | 0,00<br>31,93          | 10,00 ×<br>0,00 ×<br>38,00 × | Beitr. <u>W</u> ah(F2) |
|    | ■ Gutschrift 20100041 (OK)                                                                                         | 22 11 10                                     | 11:28                                | -8,40                  | -10,00 🖌                     |                        |
|    | bar Barzahlung                                                                                                    | 22.11.10                                     | 11:28 Z                              |                        | 18,00 🗸                      |                        |
| 0  | Gutschrift 20100050                                                                                                | 24.11.10                                     | 12:03                                | -4,71                  | -5,60                        | <u>O</u> ndern         |
|    | gags I x Gutschrift Gastronomieverzenr                                                                             | 24.11.10                                     | 11:32 1                              | -4,71                  | -0,60 7                      | X Storno F5            |
|    |                                                                                                    |                                              |                                      |                        |                              |                        |
|    |                                                                                                    |                                              |                                      |                        |                              | Sezahlen               |
|    |                                                                                                    |                                              |                                      |                        |                              | Drucken F8             |
|    |                                                                                                    |                                              |                                      |                        |                              |                        |
|    | Rech.Nr.: 20100050 - EUR -5.60                                                                                     | 24.11.10                                     | 12:03 V                              | 0,00                   | 0,00 🗲 🔽                     |                        |
|    |                                                                                                    |                                              |                                      | 10,42<br>18,00<br>0,00 | 12,40<br>-5,60<br>0,00       | Ende                   |

### Gutschriften übertragen

Falls Sie mit einem OP-Bereich arbeiten, ist es notwendig, dass die Gutschriften in diesen übertragen werden.

Gehen Sie dafür in Umsätze/Jahresabschluss/Offene Rechnungen in anderen Kontenbereich umbuchen.

| Offene Rechnungen umbuchen ? |                                                           |                     |  |  |
|------------------------------|-----------------------------------------------------------|---------------------|--|--|
| Ziel-Kont                    | enbereich: OP                                             | <b>√</b> <u>о</u> к |  |  |
| Datum:                       | <u>v</u> on 25.03.20 <u>b</u> is 25.03.20                 | X Abbruch           |  |  |
| <u>T</u> ext:                | Rechnungs-Übertrag: <no><br/>Rech.:<area/>-<no></no></no> |                     |  |  |

Sollten Sie mehrere OP-Bereiche haben, achten Sie bitte darauf, dass Sie den Richtigen eingestellt haben.

## Bestätigen Sie mit **OK.**

Der Saldo Ihrer Umsatzkonten weist nun im Kassenkontenbereich wieder 0,00 € aus:

| U | nsatzko               | nto - GASTRO                                                                     |                                  |                           |                        |                              |     | ×                    |
|---|-----------------------|----------------------------------------------------------------------------------|----------------------------------|---------------------------|------------------------|------------------------------|-----|----------------------|
|   | Laufkun               | dschaft, (I)                                                                     |                                  |                           |                        | Gast                         |     |                      |
|   | Ð                     | Information                                                                      | Datum                            | Zeit S                    | Netto                  | Brutto OK                    | 11, |                      |
|   | bar<br>⊞Rech<br>⊞Rech | 1,00 Barzahlung<br>nung 20100015 (Storno: 24.11.10 - 0,00)<br>nung 20100016 (OK) | 17.07.10<br>30.07.10<br>30.07.10 | 11:22 Z<br>10:59<br>10:59 | 0,00<br>31,93          | 10,00 🛩<br>0,00 🛩<br>38,00 🛩 |     | Beitr. <u>W</u> ahF2 |
|   | bar<br>I⊞ Cuter       | Barzahlung                                                                       | 30.07.10                         | 10:59 Z                   | 0.40                   | -38,00 🗸                     | I   |                      |
|   | bar                   | Barzahlung                                                                       | 22.11.10                         | 11:28 Z                   | -0,40                  | 10,00                        |     |                      |
|   | Gutso                 | hrift 20100050 (OK)                                                              | 24.11.10                         | 12:03                     | -4,71                  | -5,60                        |     | O Ändern             |
| C | gags<br>OP            | 1 x Gutschrift Gastronomieverzehr<br>Rechnungs-Übertrag: 20100050                | 24.11.10<br>24.11.10             | 11:32 T<br>11:32 Z        | -4,71                  | -5,60 🗸<br>5,60 🖌            | 1   | X Storno FS          |
|   |                       |                                                                                  |                                  |                           |                        |                              | (   | 🤣 Zuordnen           |
|   |                       |                                                                                  |                                  |                           |                        |                              | (   | 📚 <u>B</u> ezahlen   |
|   |                       |                                                                                  |                                  |                           |                        |                              | (   | <u> ⊉rucken F8</u>   |
|   |                       |                                                                                  |                                  |                           |                        |                              |     |                      |
|   |                       | Rech.Nr.: 20100050 - EUR -5.60                                                   | 24.11.10                         | 12:03 V                   | 0,00                   | 0,00                         |     |                      |
|   |                       |                                                                                  |                                  |                           | 10,42<br>12,40<br>0,00 | 12,40<br>0,00<br>0,00        |     | ⊠ <u>E</u> nde       |